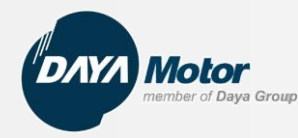

# Website B2C Daya Motor

## **Desktop Web Version**

# **Mobile web version**

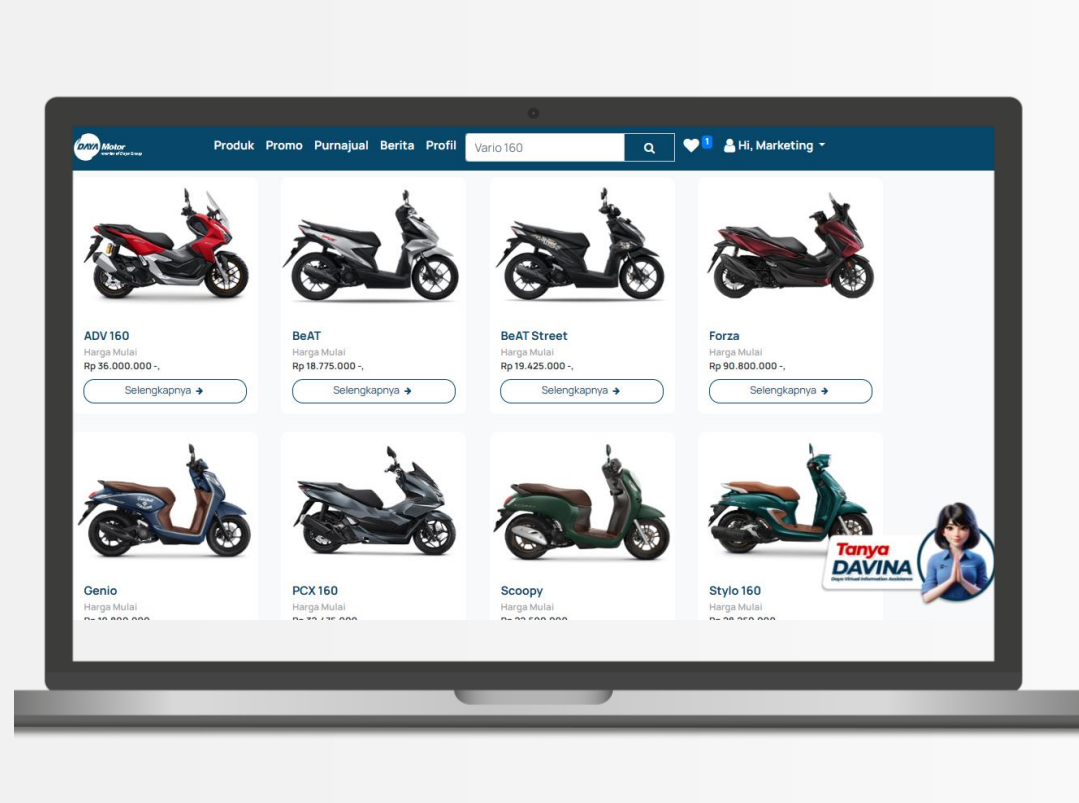

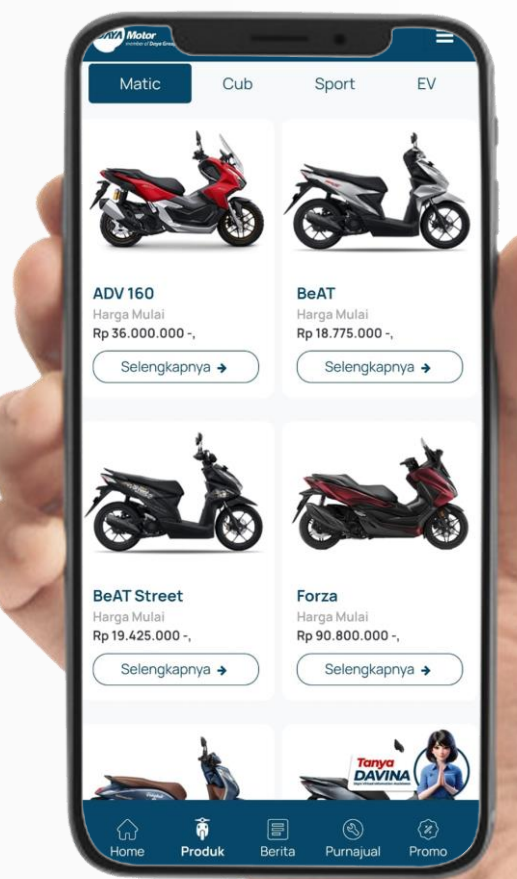

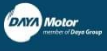

≡

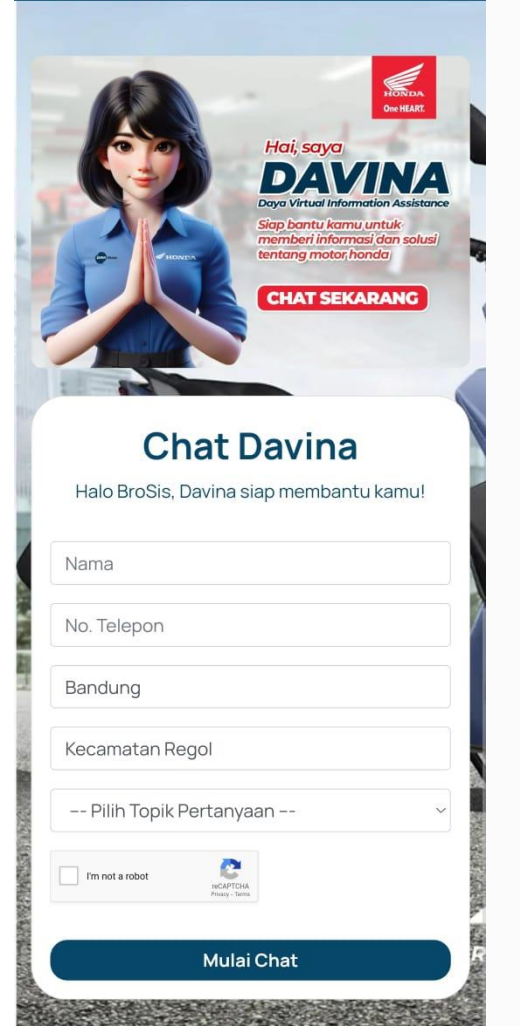

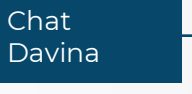

Konsumen akan diminta untuk mengisi nama, nomor telepon, kota, kecamatan serta topik pertanyaan. Data tersebut akan ter-grab sebagai data leads.

Selanjutnya, akan langsung mengarah ke Whatsapp ke CRM Head Office.

| Result Form Live Chat |               |                  | Search         | 1                  |                                         | Data from Chat      |
|-----------------------|---------------|------------------|----------------|--------------------|-----------------------------------------|---------------------|
| Create Import 📥       |               |                  | <b>▼</b> Filte | ers ▼ ≡ Group By ▼ | ★ Favorites ▼                           | Data nom cha        |
| Nama                  | No Telepon    | Kota / Kabupaten | Kecamatan      |                    | Keterangan                              | Timestamp           |
| gusputra              | 0881037082087 | tabanan          | kediri         |                    | Pertanyaan Seputar Part dan Accessories | 06/03/2023 08:46:03 |
| C Eduard              | 082144794229  | Bali             | Ubud           |                    | Lainnya                                 | 06/03/2023 09:05:42 |
| 🗋 lisa                | 082333854618  | surabaya         | sutorejo       |                    | Komplain                                | 06/04/2023 18:30:26 |
| DEDE ABDULLAH         | 083816285571  | BEKASI           | CICAU          |                    | Pertanyaan Seputar Unit Motor           | 06/05/2023 14:29:20 |
| fadhila maulidah      | 085716468019  | kota bekasi      | pondokgede     |                    | Pertanyaan Seputar Unit Motor           | 06/05/2023 18:06:57 |
| Nalendra              | 0851161101660 | Bogor            | Tanah sarea    | I                  | Pertanyaan Seputar Unit Motor           | 06/06/2023 17:56:09 |
| Rosi as               | 082178475780  | Muara enim       | Lembak         |                    | Pertanyaan Seputar Unit Motor           | 06/07/2023 20:58:35 |
| 🗋 Yuyun               | 081293375948  | Depok            | Bojongsari     |                    | Lainnya                                 | 06/07/2023 21:41:24 |
| Niken Galih           | 082323690468  | bekasi           | Tambun Sela    | atan               | Pertanyaan Seputar Unit Motor           | 06/08/2023 07:10:20 |
| 🗌 Robi                | 085759444085  | Subanh           | Sukamandi      |                    | Pertanyaan Seputar BPKB/ STNK           | 06/08/2023 07:49:05 |

### Result Form Live Chat / Niken Galih

dit Create

Action -

| Nama             | Niken Galih                   | No Telepon | 082323690468        |  |
|------------------|-------------------------------|------------|---------------------|--|
| Kota / Kabupaten | bekasi                        | Kecamatan  | Tambun Selatan      |  |
| Keterangan       | Pertanyaan Seputar Unit Motor | Timestamp  | 06/08/2023 07:10:20 |  |
|                  |                               |            |                     |  |
|                  |                               |            |                     |  |

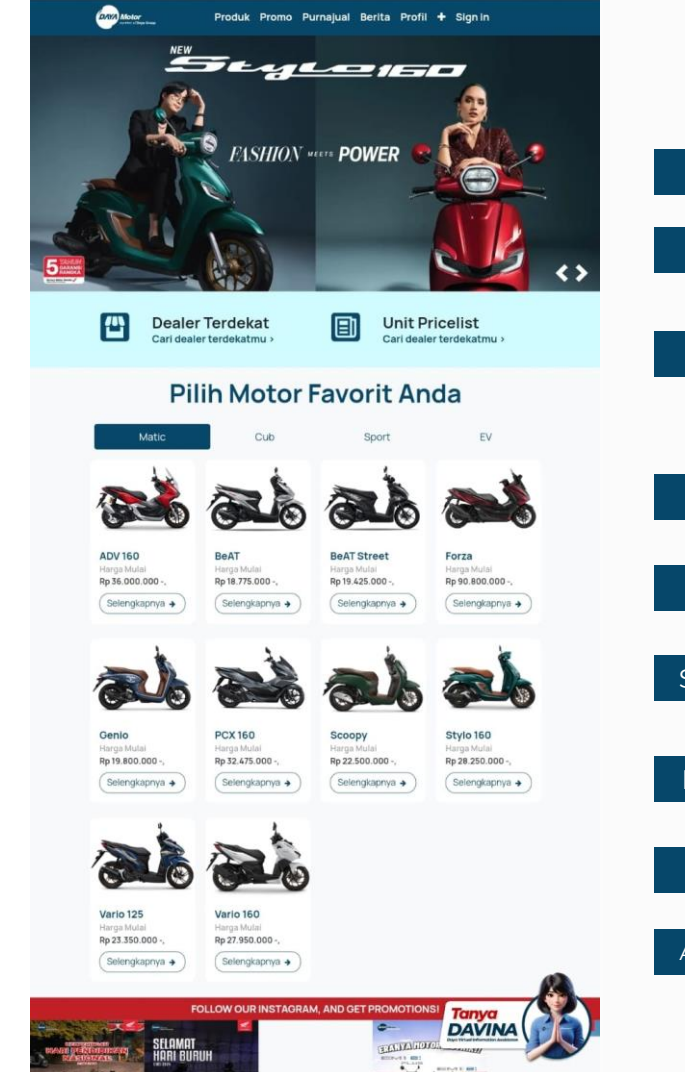

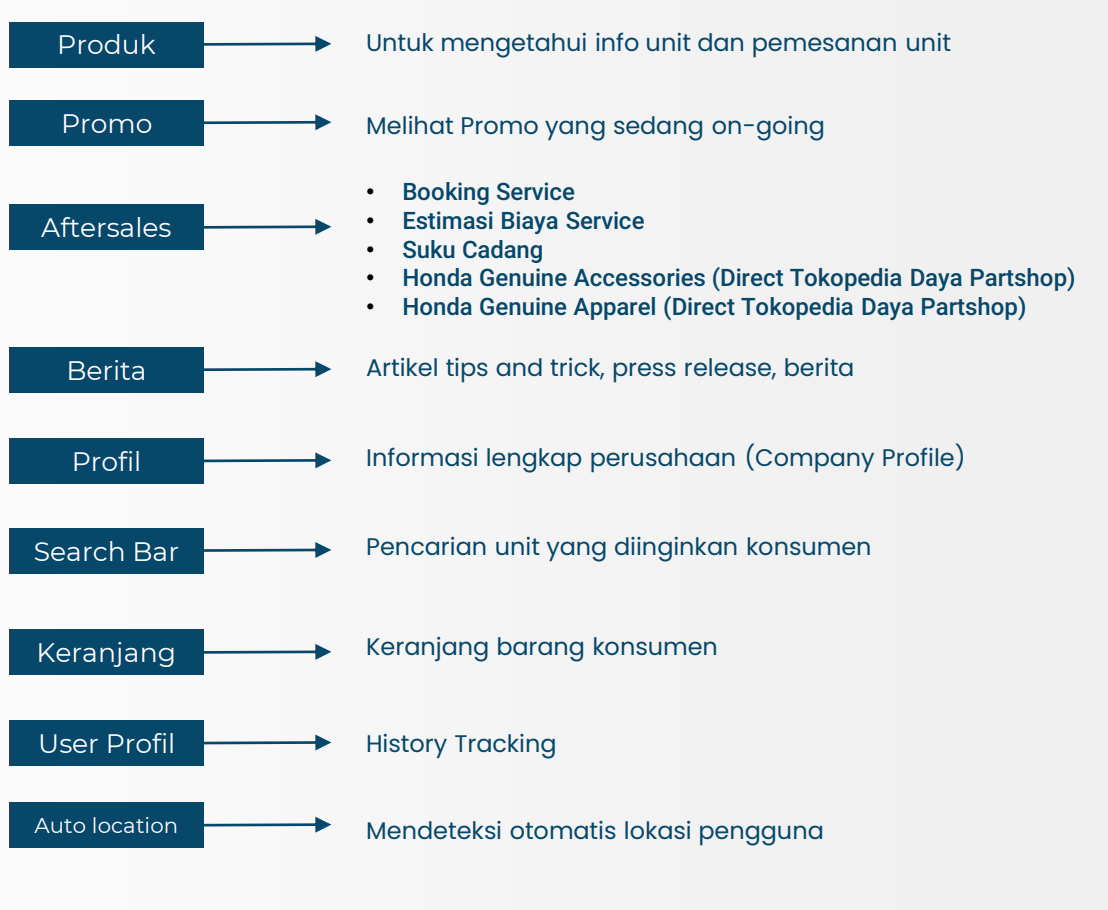

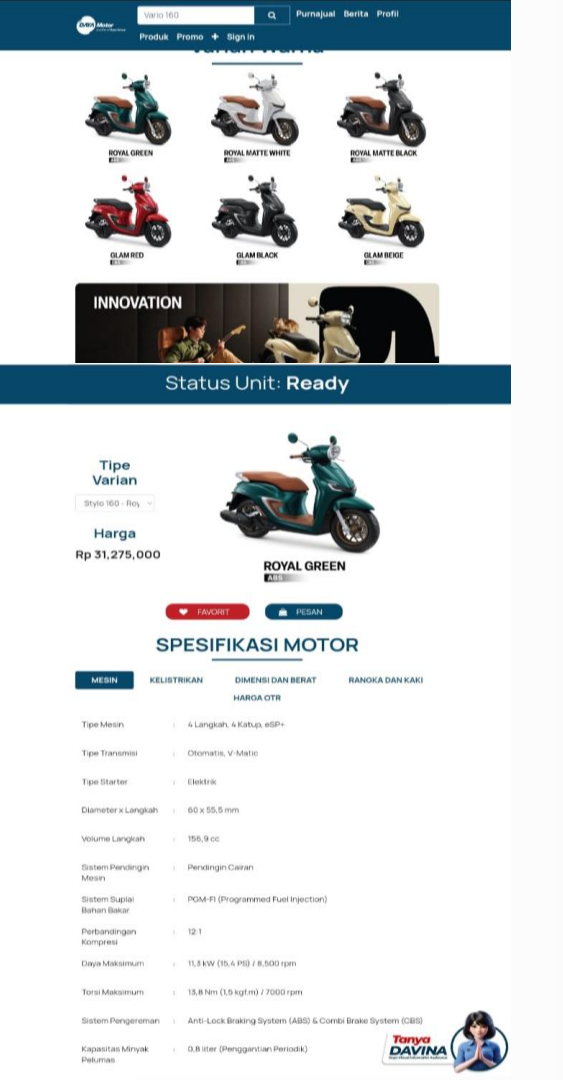

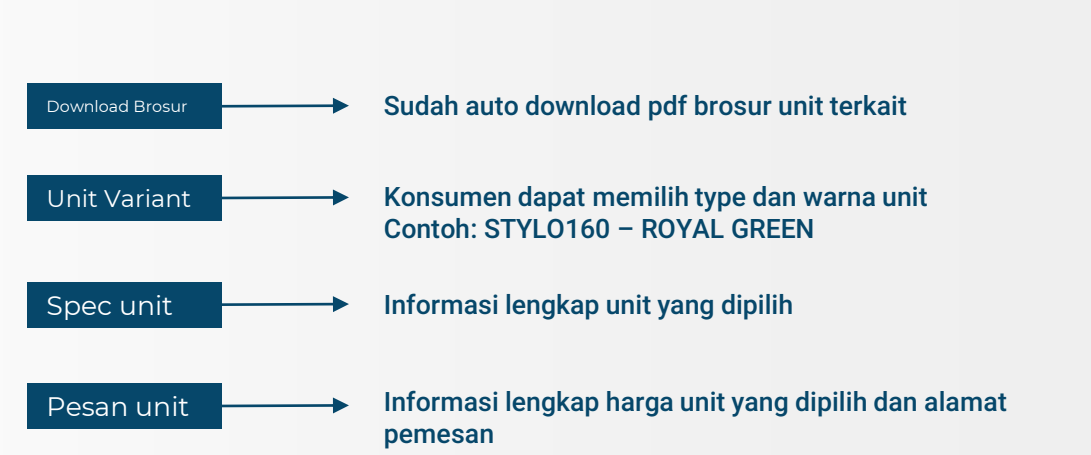

### Unit Page

**Order** Page

| Alamat Pemesa                | N atau 💷 🛛 🖉  |               |   | Produc                                | t                                                                        | Quantity                       | Price                              |  |
|------------------------------|---------------|---------------|---|---------------------------------------|--------------------------------------------------------------------------|--------------------------------|------------------------------------|--|
| Nama                         | Email         |               |   | <b>a</b>                              | Stylo 160<br>(Stylo 160 -<br>Royal Green -                               | 1.0                            | Rp 31,275,000                      |  |
| Kaureen Fazila               | apriliagozali | 223@gmail.com |   | P.C. MARK                             | ABS)                                                                     |                                |                                    |  |
| No Telepon                   | Jenis Kelamir | ı             |   |                                       | Subtotal:                                                                | I                              | Rp 31,275,000                      |  |
| 085156126219                 | Perempuan     |               | ~ |                                       | Taxes:                                                                   |                                | Rp 0                               |  |
| Alamat Lengkap               |               |               |   |                                       | Total:                                                                   | R                              | p 31,275,000                       |  |
| Jalan Kota Kembang no. 32 Ba | ndung 40615   |               |   | • Harga ya                            | ang tercantum merup                                                      | akan harga O                   | rR Kota Bandung                    |  |
| Kota                         |               | Kode Pos      |   | dan dapat<br>bisa ditar<br>Dealer Day | t berubah sewaktu-w<br>nyakan melalui fitur<br><b>ya Motor</b> terdekat. | aktu. Untuk in<br>Live Chat at | ifo selengkapnya<br>au mengunjungi |  |
| Bandung                      |               | 40615         |   | • Untuk<br>disesuaika                 | pembayaran dengar<br>an dengan tenor pem                                 | i metode Kre<br>bayaran yang d | dit, harga akan<br>lipilih.        |  |
| Negara                       | Provinsi      |               |   |                                       |                                                                          |                                |                                    |  |
| Indonesia                    | ✓ Jawa Barat  |               | ~ |                                       |                                                                          |                                |                                    |  |

\*bisa pilih keduanya

< Back

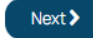

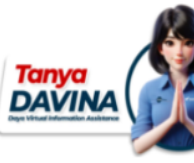

Konsumen melakukan pengisian data diri, selanjutnya data yang tersubmit akan difollow up oleh CRM

Filling information

### **Admin Page**

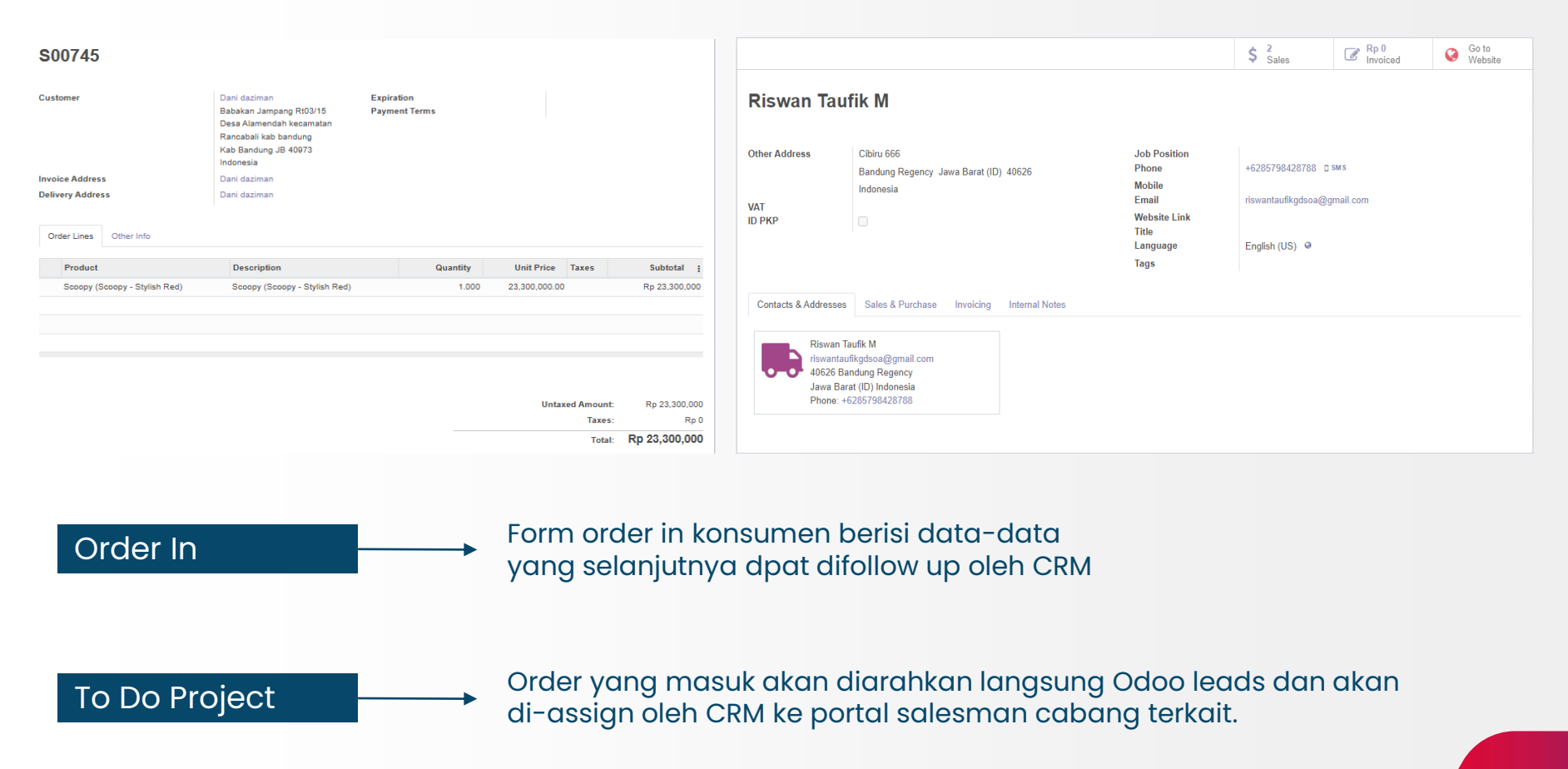

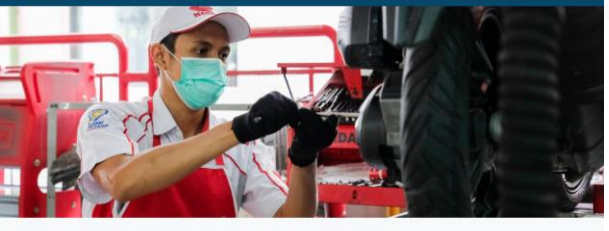

### Selamat Datang Di Bengkel Resmi Honda

Untuk menjamin keamanan dan kenyamanan dalam berkendara, pastikan Anda mendapatkan servis terbaik hanya dari AHASS, yang dilengkapi dengan procedur dan alat kerja standard Honda Jepang.

### Mengapa Harus AHASS ?

### Berkualitas dan Bergaransi

Parts Asli & Lengkap Kepastian Pekerjaan Kepastian Biaya Tenaga Kerja Professional

### Responsif

Pelayanan responsif Pekerjaan cepat & terukur Kepastian waktu

### Nyaman

Fasilitas nyaman Petugas yang ramah

### **Jaringan Luas**

Jaringan luas dan mudah ditemui

Modern & Lengkap

Peralatan yang digunakan modern dan lengkap

| Nama Anda *                          |      |   |           |   |
|--------------------------------------|------|---|-----------|---|
| No Handphone *                       |      |   |           |   |
| Nomor Polisi Kendaraan Anda *        |      |   |           |   |
| Type Motor Anda *                    |      |   |           | ~ |
| Tgl Rencana Servis *                 |      |   |           |   |
| Rencana Jam Servis *                 | ~    | ~ | Jam:Menit |   |
| Pilih Kota/Kab Terdekat *            |      |   |           | ~ |
| Pilih AHASS Daya Motor<br>Terdekat * |      |   |           | ~ |
| Kategori PIT *                       |      |   |           | ~ |
| Keluhan Anda? (Jika ada)             |      |   |           |   |
|                                      |      |   |           | ĥ |
|                                      | Send |   |           |   |

Booking Service Home Contact us Sign in Booking Service

Halaman Booking Service via Web

On Develop untuk membuat page khusus di web B2C namun data input customer terrecord di web Booking Service B2B.

DAYA Motor

**Booking Service** 

Data harap diisi dengan benar.

Selamat Datang, Sahabat AHASS Daya Motor!

Silakan isi form untuk rencana booking servis sepeda motor Honda Anda

Atau anda dapat melakukan booking melalui aplikasi berikut 🛞 Daya Auto

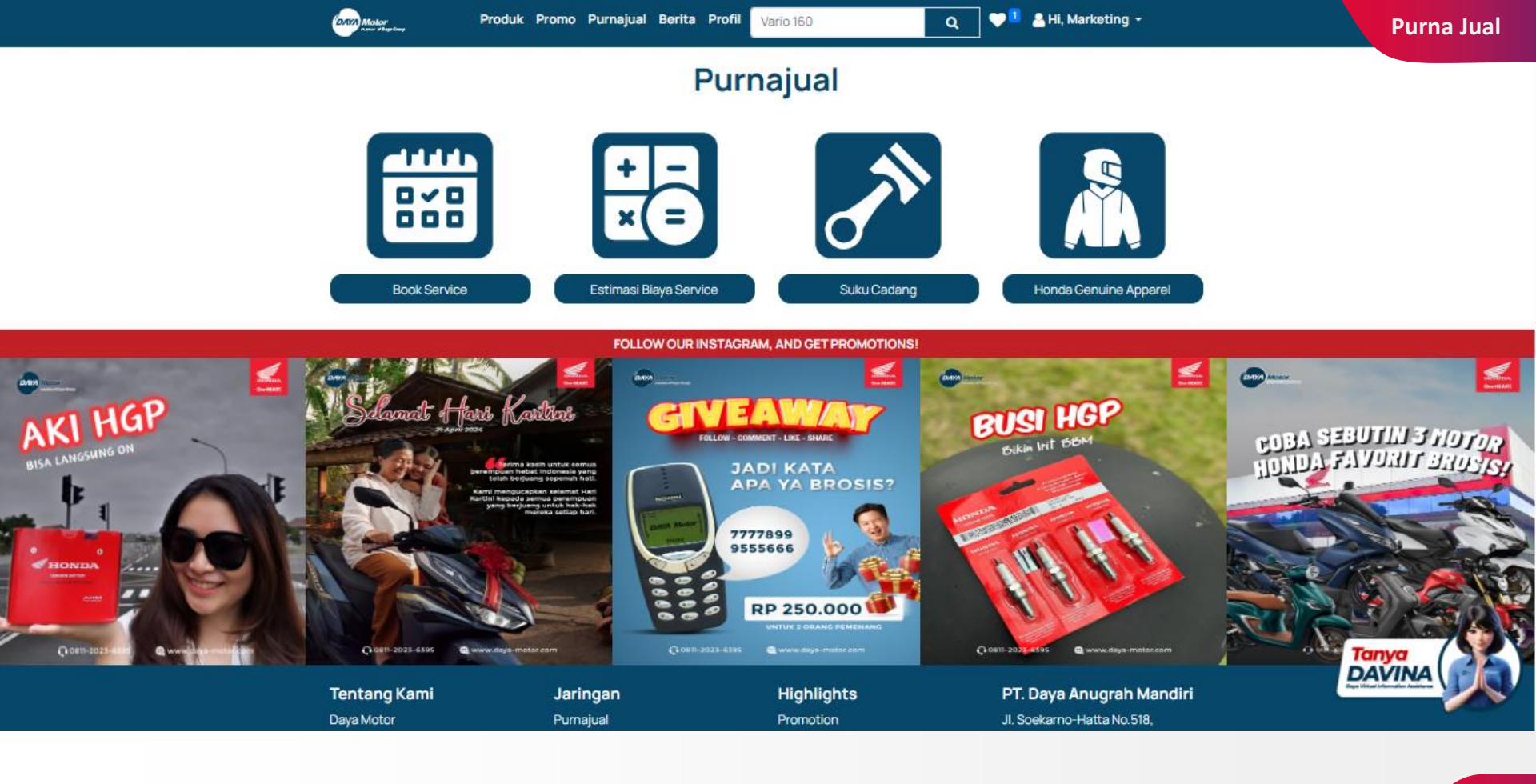

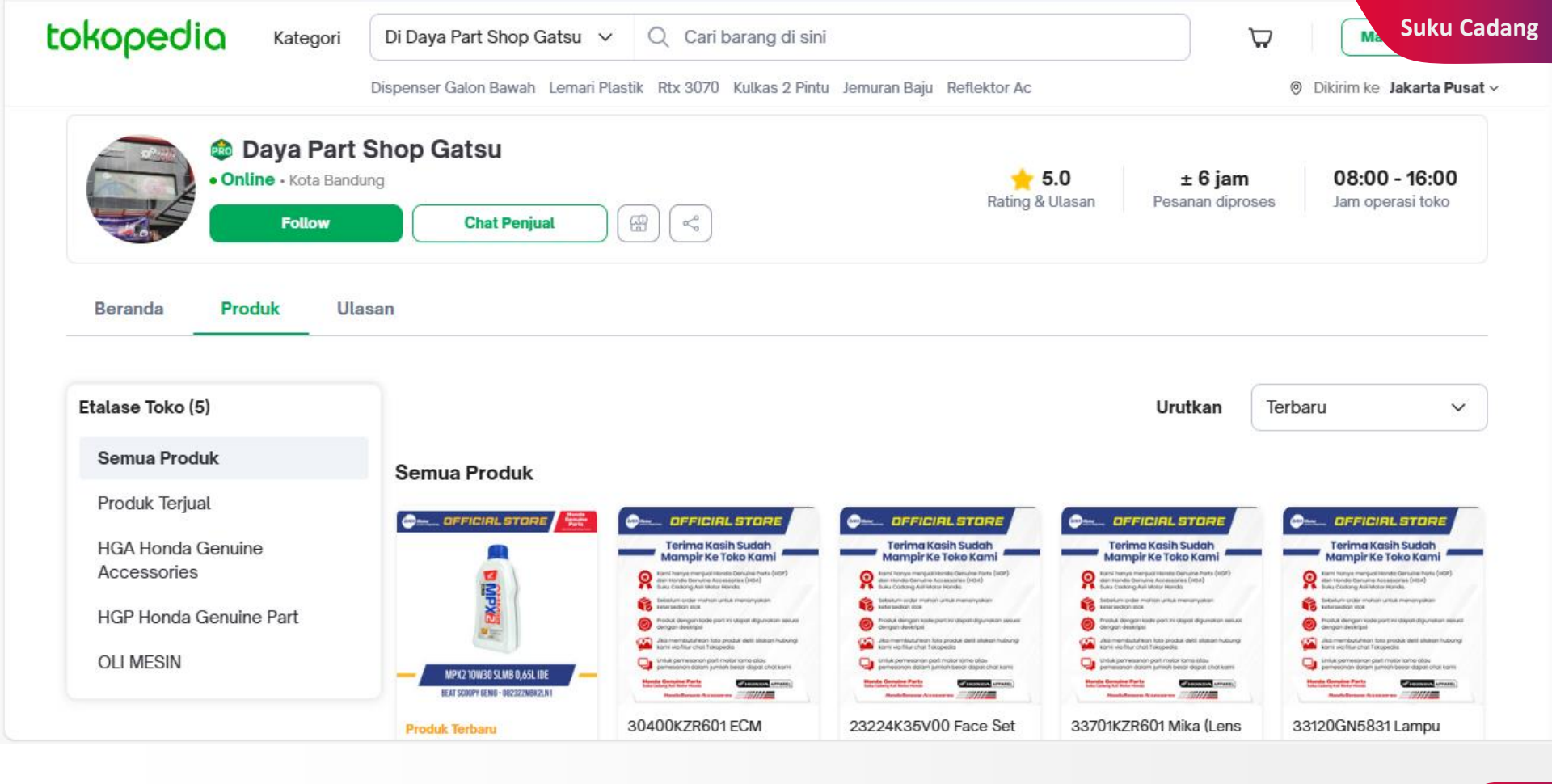

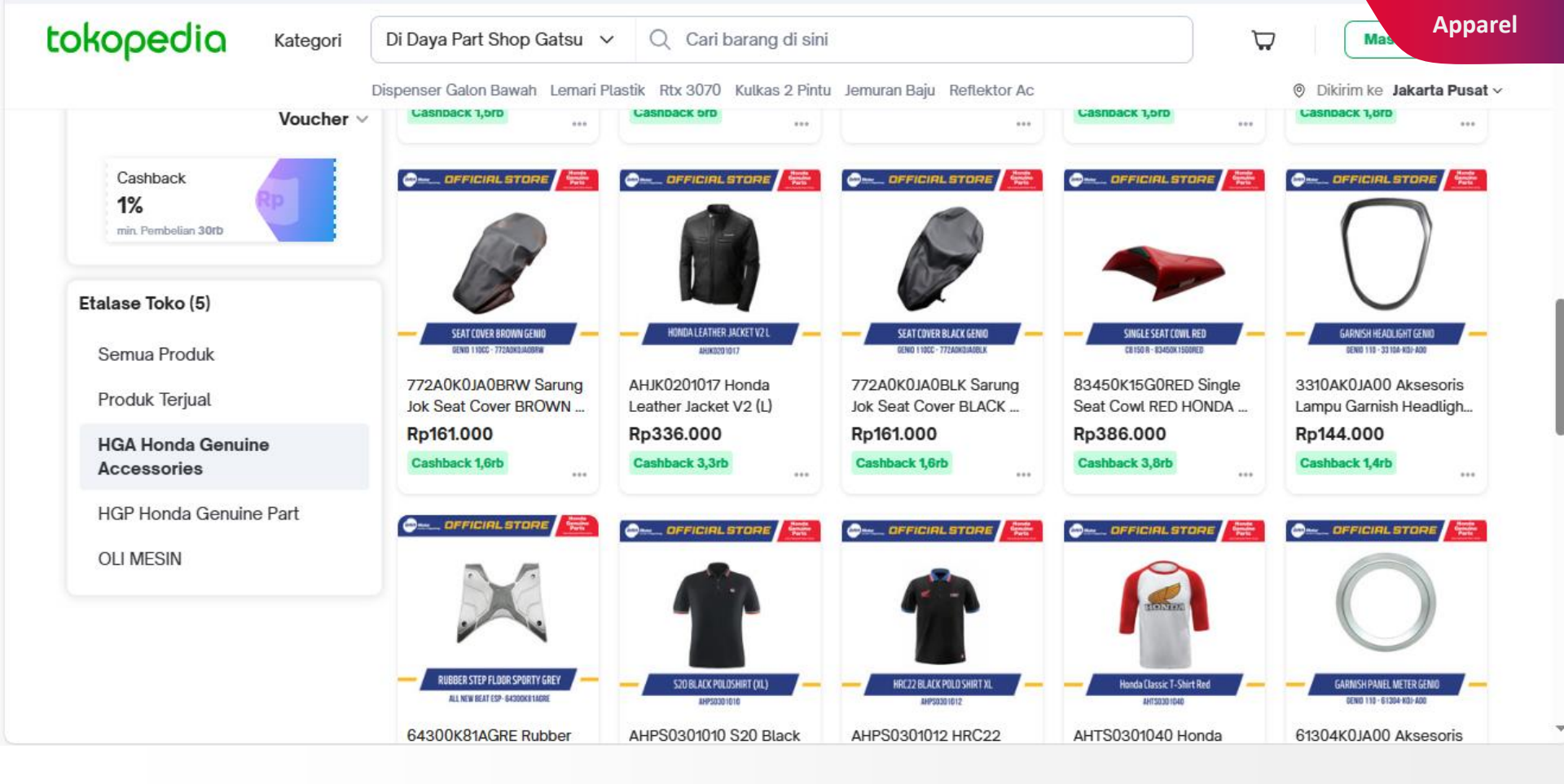

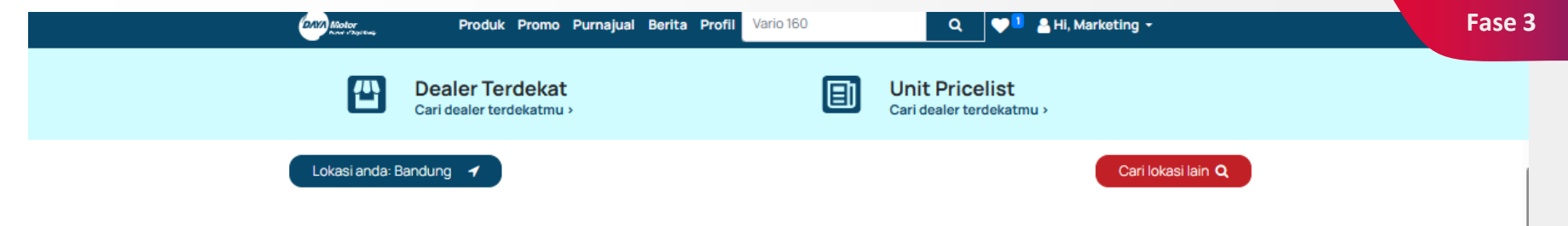

### **Pricelist Unit**

\* Harga Unit dibawah ini merupakan harga OTR di wilayah KOTA BANDUNG dan dapat berubah sewaktu-waktu. Syarat dan ketentuan berlaku, untuk informasi selengkapnya bisa ditanyakan melalui fitur Live Chat atau mengunjungi Dealer Daya Motor terdekat.

| Matic                    | S       | port                       | Cub           |
|--------------------------|---------|----------------------------|---------------|
| ADV<br>Lihat Produk: ADV |         | Beat<br>Lihat Produk: Beat |               |
| Tipe Harga               |         | Тіре                       | Harga         |
| ADV 160 ABS Rp 39,1      | 75,000  | BEAT SPORTY CBS ISS        | Rp 19,150,000 |
| ADV 160 CBS Rp 36,0      | 000,000 | BEAT SPORTY CBS            | Rp 18,775,000 |
|                          |         | BEAT SPORTY CBS ISS DELUXE | Rp 19,500,000 |
|                          |         | BEAT STREET                | Rp 19,425,000 |

Harga unit yang ditampilkan menyesuaikan lokasi pengguna pada Dealer

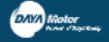

Cari dealer terdekatmu >

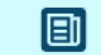

Unit Pricelist Cari dealer terdekatmu >

Lokasi anda: Bandung 🛛 🚽

### **Dealer Terdekat**

| DAYA MOTOR ASIA AFRIKA                                                                           | DAYA MOTOR AHASS<br>GARDUJATI                                                                         | DAYA MOTOR KIARA<br>CONDONG                                                                                   | DAYA MOTOR SOEKARNO<br>HATTA                                                                                   |
|--------------------------------------------------------------------------------------------------|----------------------------------------------------------------------------------------------------|----------------------------------------------------------------------------------------------------|----------------------------------------------------------------------------------------------------|
| Jl. Asia Afrika No.138, Paledang,<br>Kec. Lengkong, Kota Bandung,<br>Jawa Barat 40261, Indonesia | Jl. Gardujati No.56, Kb. Jeruk,<br>Kec. Andir, Kota Bandung,<br>Jawa Barat 40181                      | JI. Ibrahim Adjie No.315, Kb.<br>Kangkung, Kec. Kiaracondong,<br>Kota Bandung, Jawa Barat<br>40284, Indonesia | Jl. Soekarno Hatta No.518,<br>Batununggal, Kec. Bandung<br>Kidul, Kota Bandung, Jawa<br>Barat 40266, Indonesia |
| 0819-3128-7329                                                                                   | 022-4204062                                                                                           | 0813-9907-8593                                                                                                | 0812-1453-0042                                                                                                 |
|                                                                                                  |                                                                                                    |                                                                                                    |                                                                                                    |
| HØ H9 🛛 🗖                                                                                        |                                                                                                    |                                                                                                    |                                                                                                    |
| DAYA MOTOR AHASS<br>KARAWITAN                                                                    | DAYA MOTOR AHASS<br>CISARANTEN                                                                        | DAYA MOTOR AHASS GEDE<br>BAGE                                                                                 | DAYA MOTOR AHASS KOPO                                                                                          |
| Jalan Raya Karawitan no 42<br>Kelurahan Turangga<br>Kecamatan Lengkong                           | Jl. Panca tengah raya No. 63<br>Rt.001 Rw.005 Kel. Cisaranten<br>kulon Kec.Arcamanik Kodya<br>Bandung | Gede Bage Selatan Kelurahan<br>Rancabolang Kecamatan<br>Gede Bage Kota Bandung                                | Jalan Kopo NO. 90 RT 001 RW<br>007 kelurahan. Babakan Asih<br>Kecamatan Bojongloa Kaler,<br>Bandung            |
| 022-7304005                                                                                      | 022-87797546                                                                                          | 02287528035                                                                                                   | 022-6004919                                                                                                    |

Mendeteksi Lokasi pengguna, sehingga user bisa memilih Dealer

terdekat, Ketika di klik langsung menuju Maps Dealer

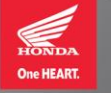

HONDA

One HEART.

GOLD

## Member Card SILVER

Member Card

Motor member of Daya Group

DAYA Motor member of Daya Group

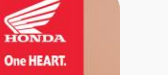

# Member Card

Untuk nomor member dan nama member akan otomatis tergenerate di kartu digital.

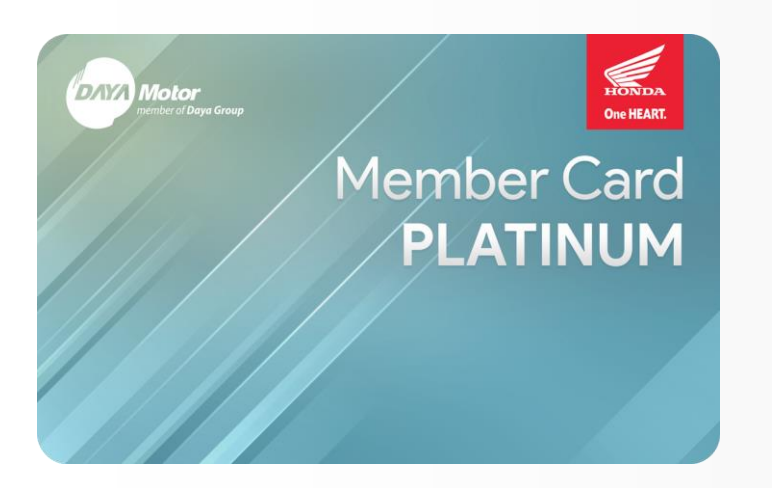

Motor member of Daya Group

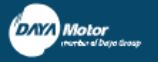

menu Belum punya akun

Q

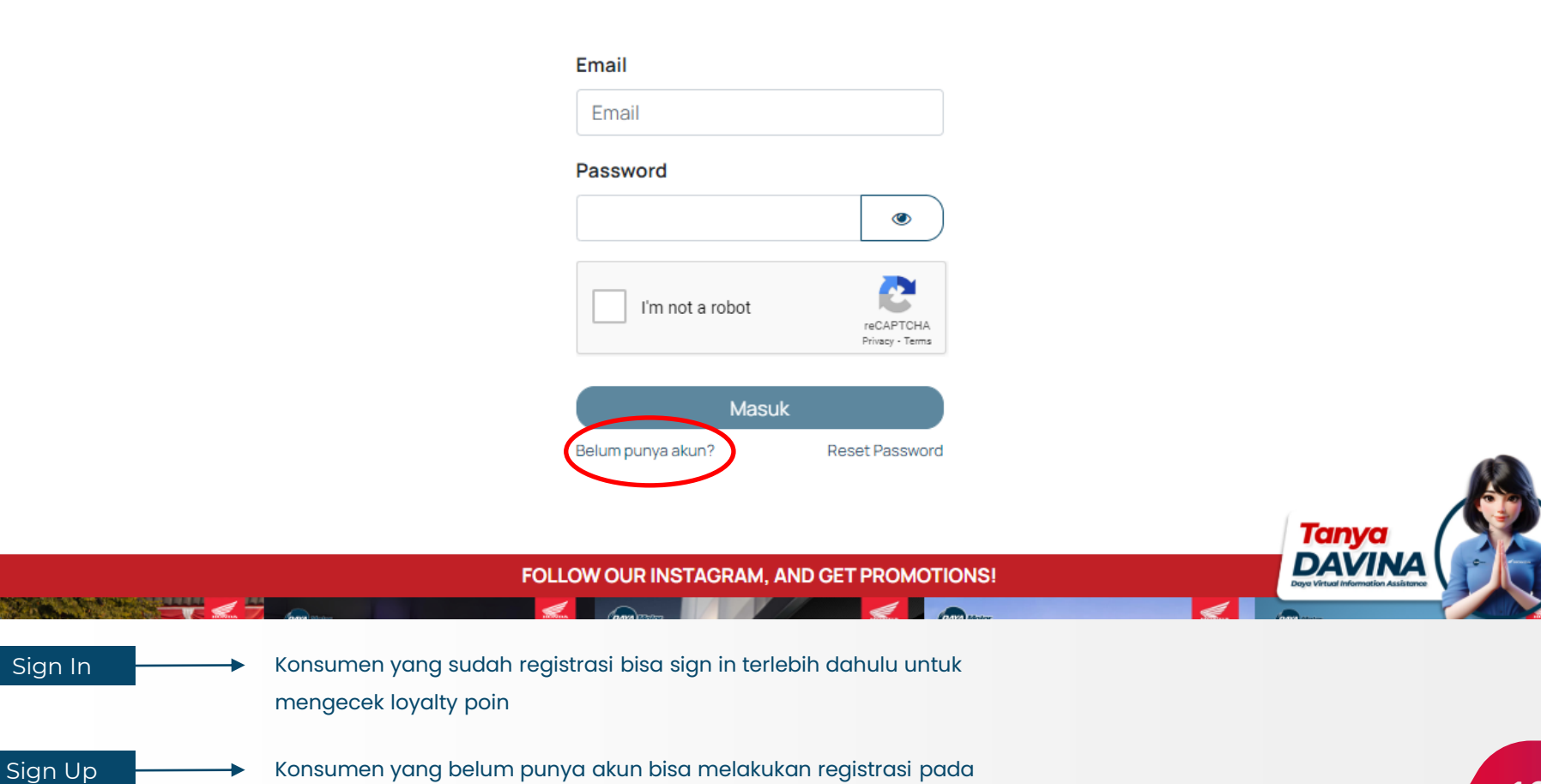

### Nama Daya Nomo 0813 OB13 Passw

Sign Up I

Konsumen yang sudah mengisi data registrasi wajib klik send otp. OTP akan dikiriimkan melalui email.

| daya518motor@gmail.com             |
|------------------------------------|
| Nama Anda                          |
| Daya Anugrah Mandiri               |
| Nomor Seluler                      |
| 081323568585                       |
| □ No WhatsApp sama dengan No Selul |
| Nomor WhatsApp                     |
| 081323568585                       |
| Password                           |
|                                    |
| Confirm Password                   |
| •••••                              |
|                                    |
|                                    |

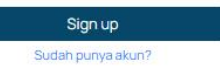

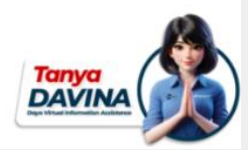

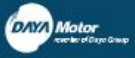

0

| Nama                | Email                      |  |
|---------------------|----------------------------|--|
| Marketing           | apriliagozali223@gmail.com |  |
| No KTP              | No Telpon                  |  |
| 3204054205900011    | +6285798428788             |  |
| Alamat              | Kota                       |  |
| Cibiru 666          | Bandung Regency            |  |
| Zip Code / Kode Pos | Country                    |  |
| 40626               | Indonesia                  |  |
| State / Province    |                            |  |

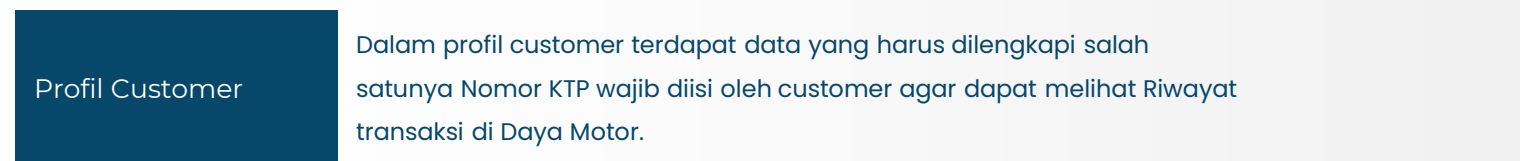

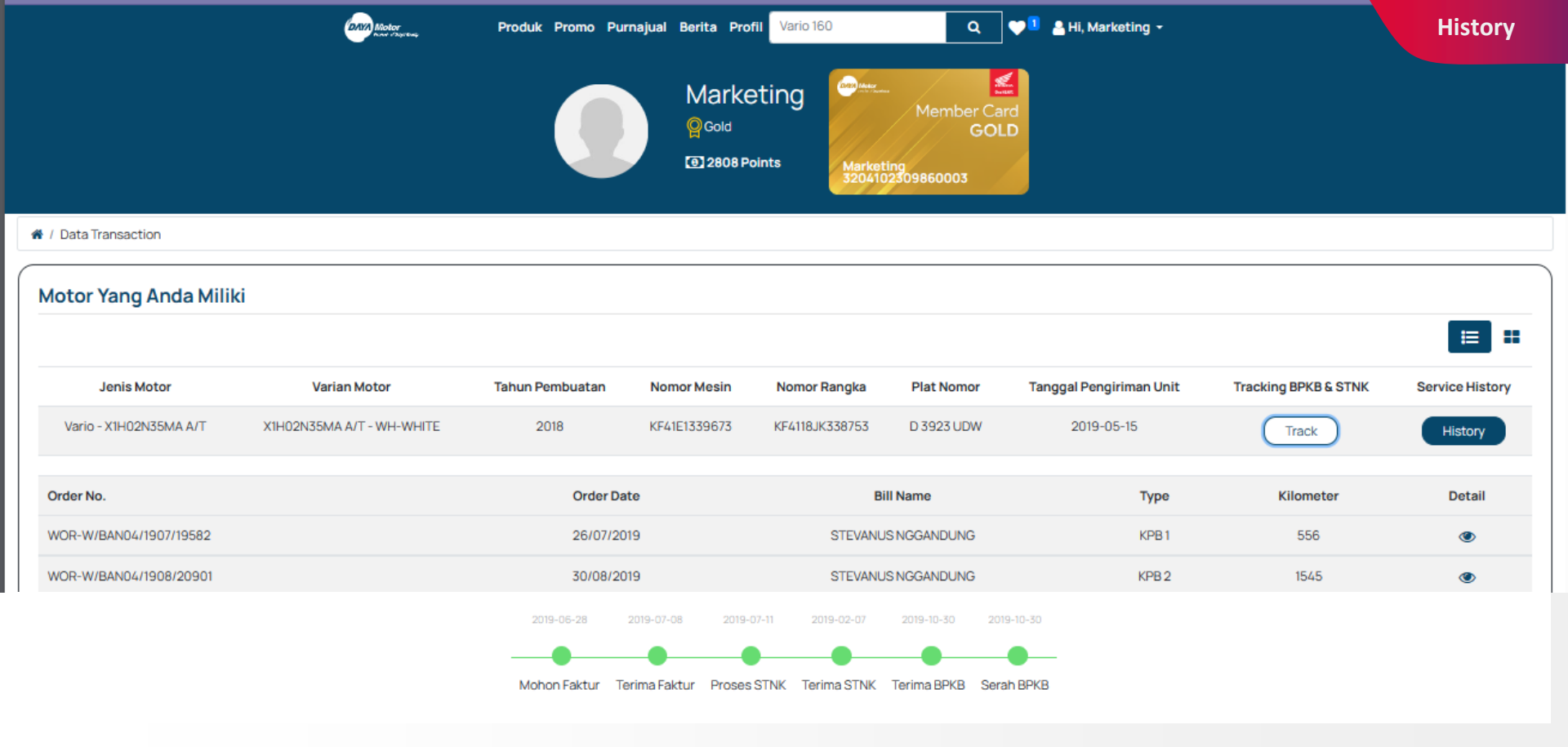

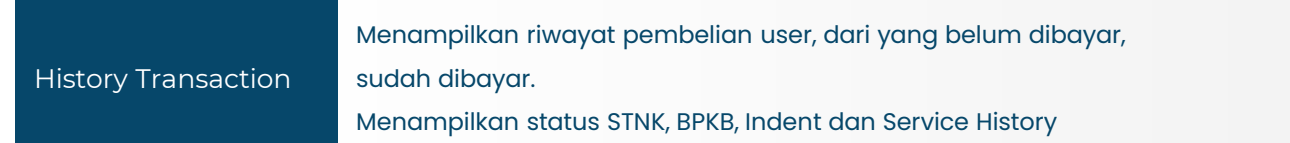

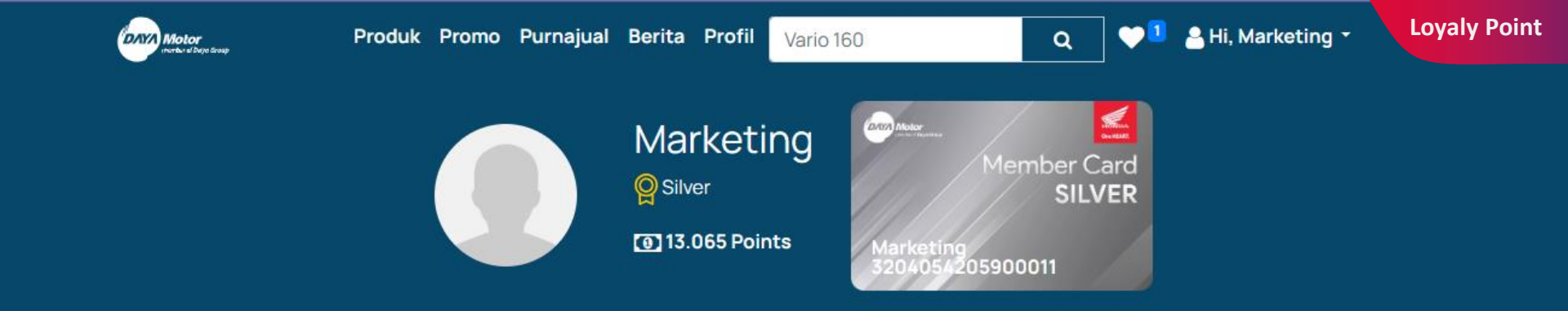

Kamu telah melakukan transaksi sebanyak 2x di Daya Motor selama tahun 2024 . Tingkatkan terus transaksi Kamu untuk mendapatkan kesempatan undian hadiah yang lebih tinggi.

40%

# FOLLOW OUR INSTAGRAM, AND GET PROMOTIONS!

Member Status

Loyalty Point

Status member/ Member Card Digital

Poin yang dikumpulkan oleh konsumen, didasarkan pada jumlah transaksi.

| Motor Motor          | Produk Promo Purnajual | Berita Profil | Vario 160 Q           | 💙 👤 🛃 Hi, Marketing 👻 |
|----------------------|------------------------|---------------|-----------------------|-----------------------|
| # / Invoices & Bills |                        |               |                       | Sort By: Invoice Date |
| Invoice #            | Invoice Date           | Due Date      |                       | Amount Due            |
| INV/2023/0004        | 03/27/2023             | 03/27/2023    | Waiting for Payment   | Rp 22,350,000         |
| INV/2023/0003        | 03/24/2023             | 03/24/2023    | ✓ Paid                | Rp 0                  |
| INV/2023/0002        | 01/25/2023             | 01/25/2023    | V Paid                | Rp 0                  |
| INV/2023/0001        | 01/09/2023             | 01/09/2023    | O Waiting for Payment | Rp 21,553,000         |

History Transaction

Menampilkan riwayat pembelian user, dari yang belum dibayar,

sudah dibayar.

### Quotation S00174

### Quotation Date: 01/25/2023

### Invoicing Address:

Riswan Taufik Masdiana Cibiru 666 Bandung Regency JB 40626 Indonesia

#### Shipping Address:

Riswan Taufik Masdiana, Riswan Taufik M Cibiru 666 Bandung Regency JB 40626 Indonesia

### Pricing

| -        |          |               |       |               |
|----------|----------|---------------|-------|---------------|
| Products | Quantity | Unit Price    | Taxes | Amount        |
| Scoopy   | 1.000    | 21,553,000.00 |       | Rp 21,553,000 |
|          |          | Subtotal      |       | Rp 21,553,000 |
|          |          | Total         |       | Rp 21,553,000 |
|          |          |               |       |               |

### Payment terms

Immediate Payment

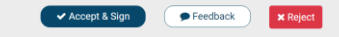

### Status STNK dan BPKB

| STNK:                |                          |                     |
|----------------------|--------------------------|---------------------|
|                      |                          |                     |
| STNK Sedang Diproses | Silahkan Ambil STNK Anda | STNK Sudah Diterima |
| BPKB:                |                          |                     |
|                      |                          |                     |
| BPKB Sedang Diproses | Silahkan Ambil BPKB Anda | BPKB Sudah Diterima |

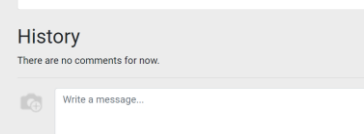

Send

# Status STNK dan BPKB

Status Pembayaran

# Menampilkan status pembayaran untit yang dibeli konsumen.

Menampilkan progress STNK dan BPKB dari unit yang dibeli konsumen.

### **History** Page

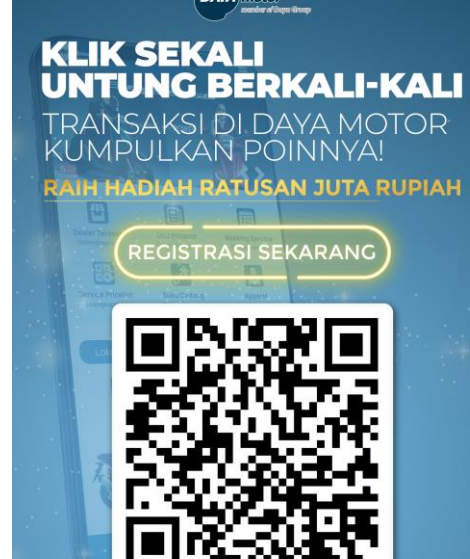

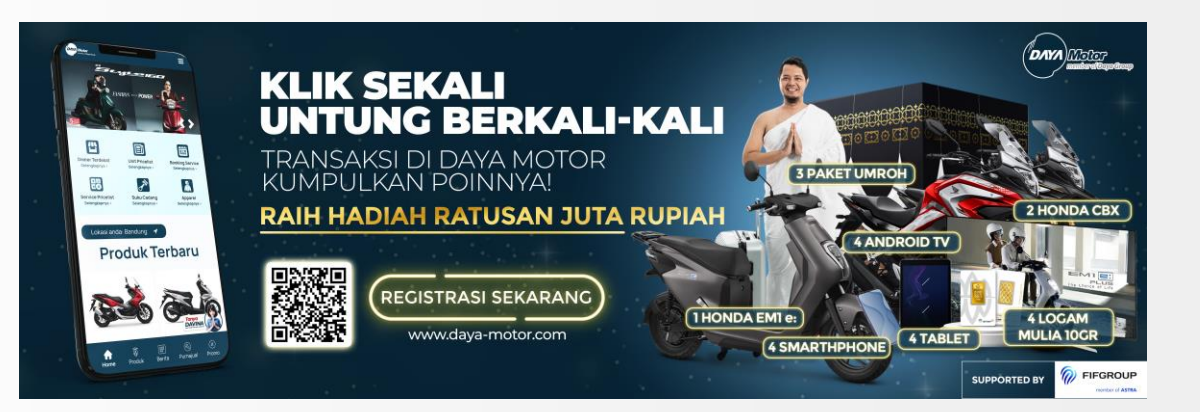

Spanduk 3x1 untuk dipasang di Showroom/ Bengkel

Poster A5 untuk dipajang di meja Sales/ Kasir

### Matprom

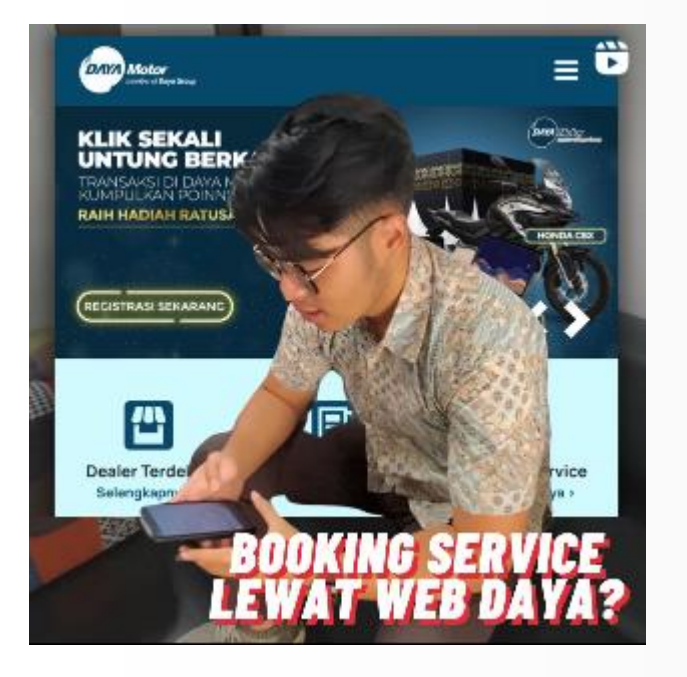

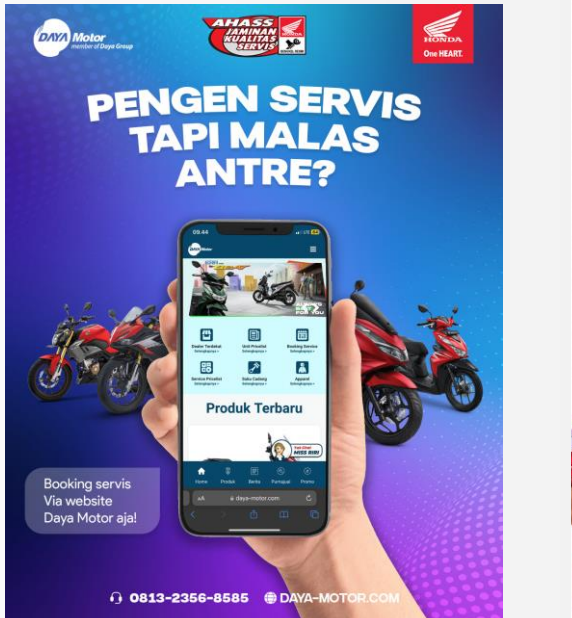

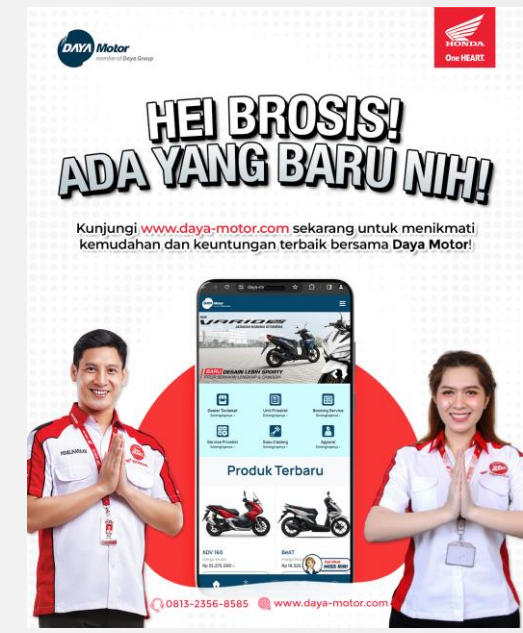

Matprom Digital di Official Social Media Cabang